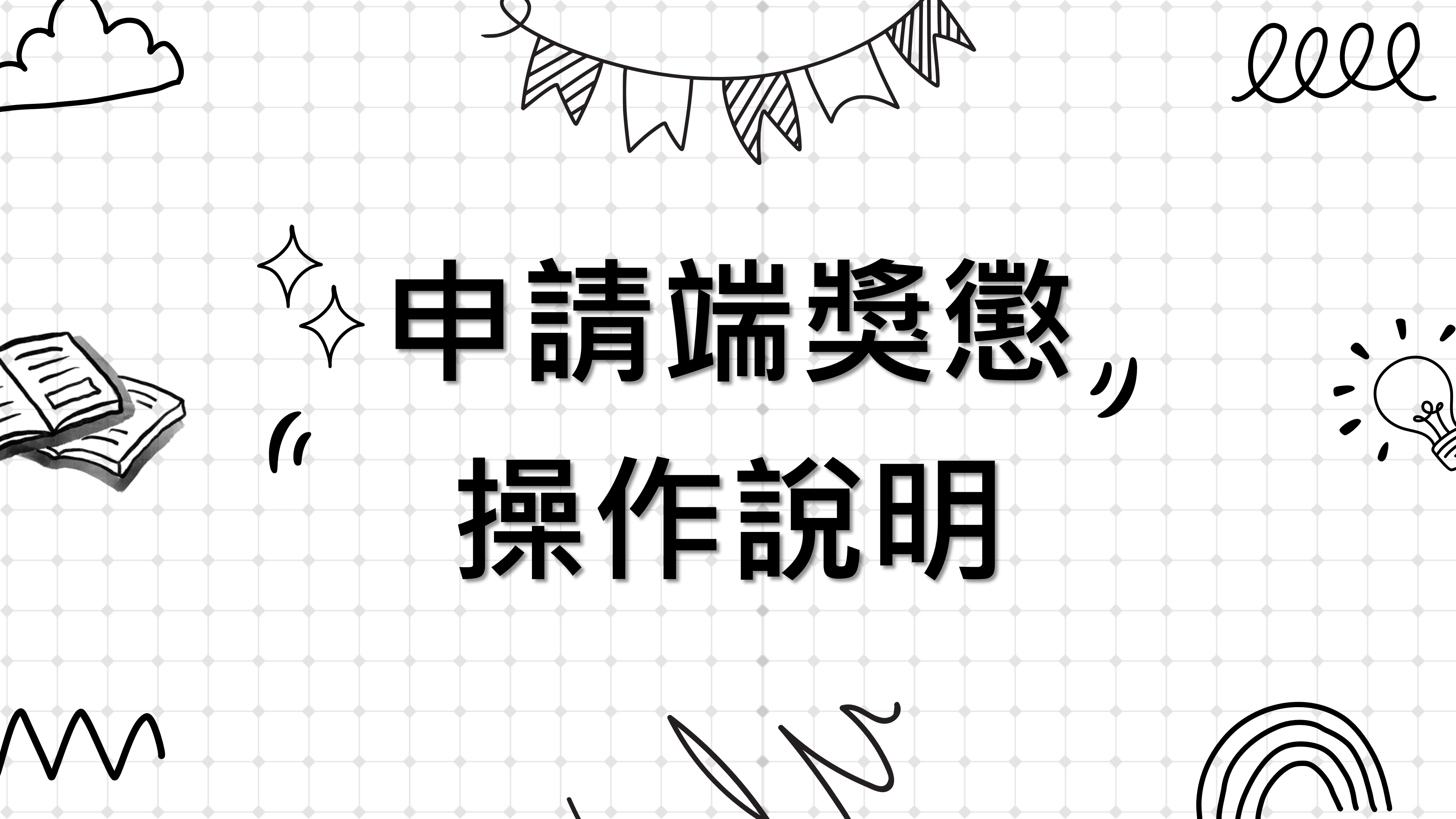

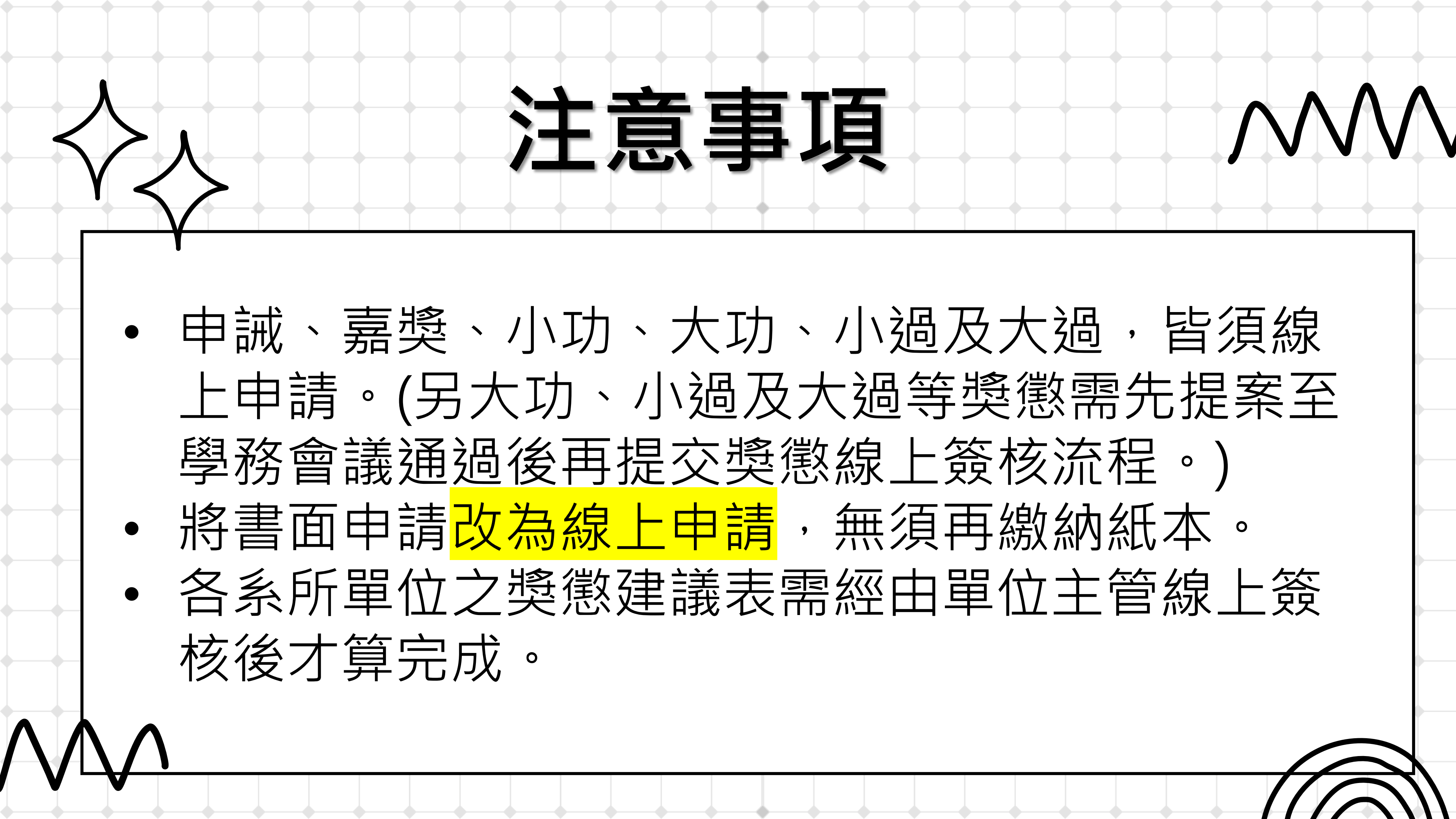

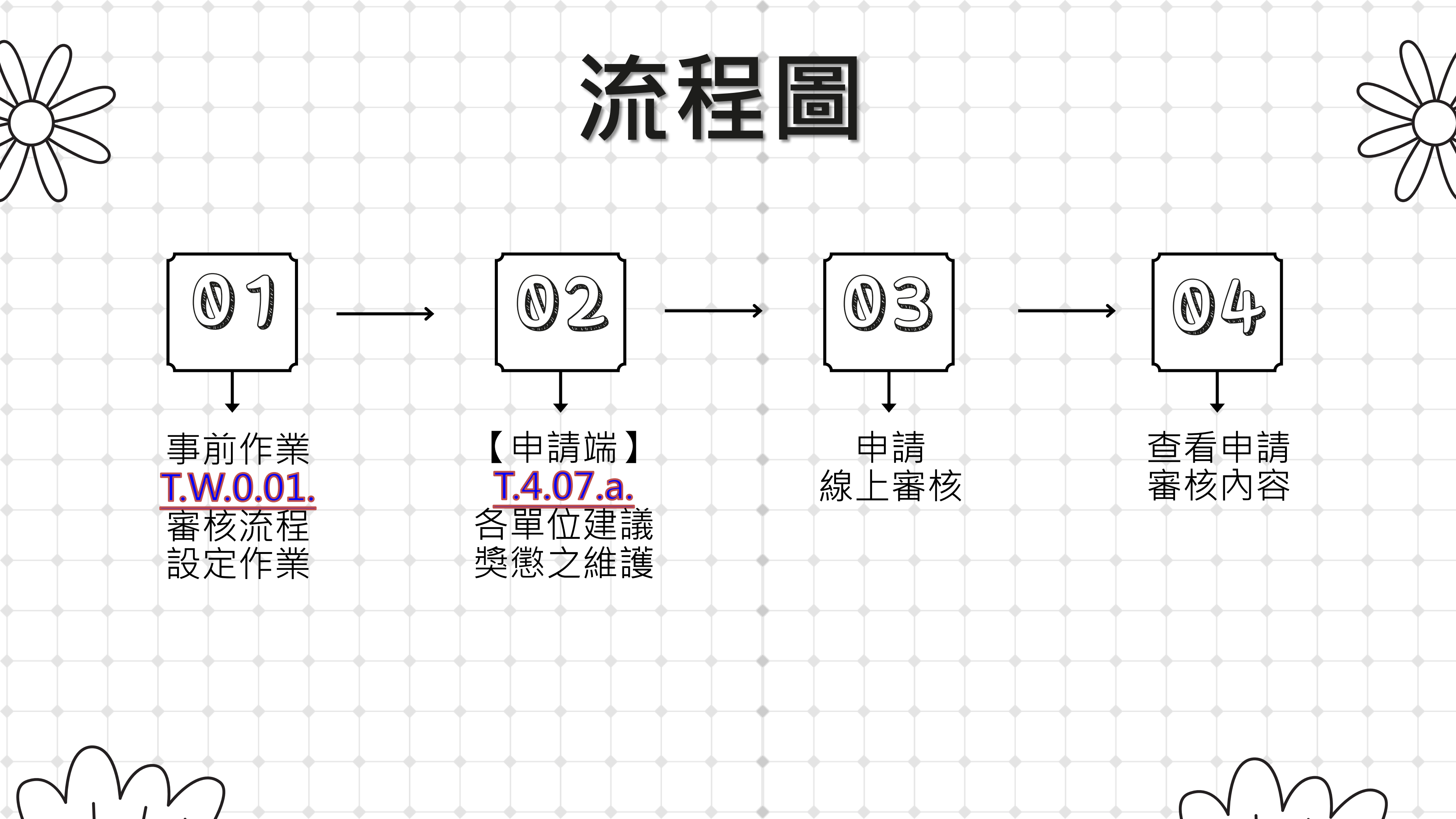

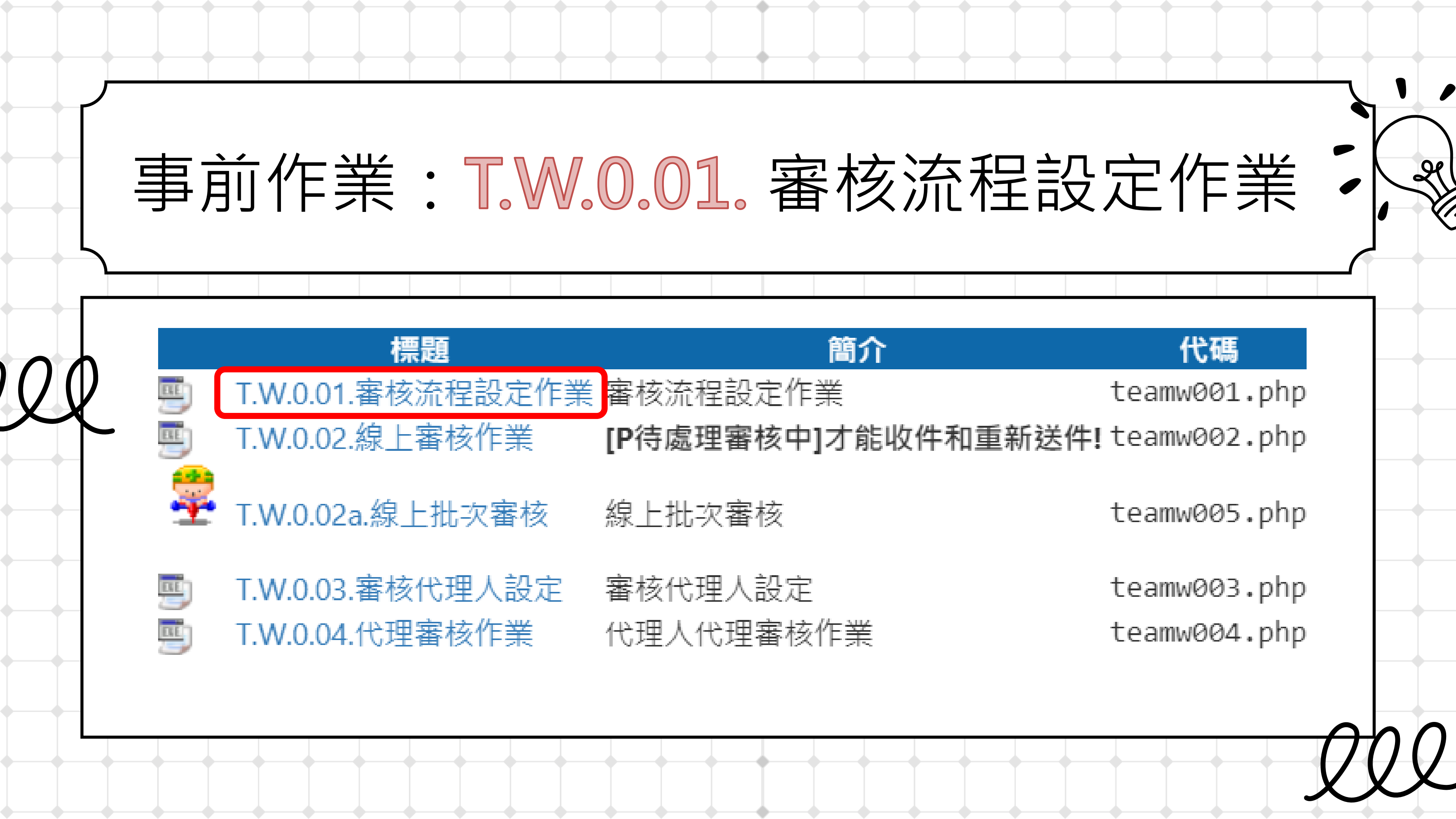

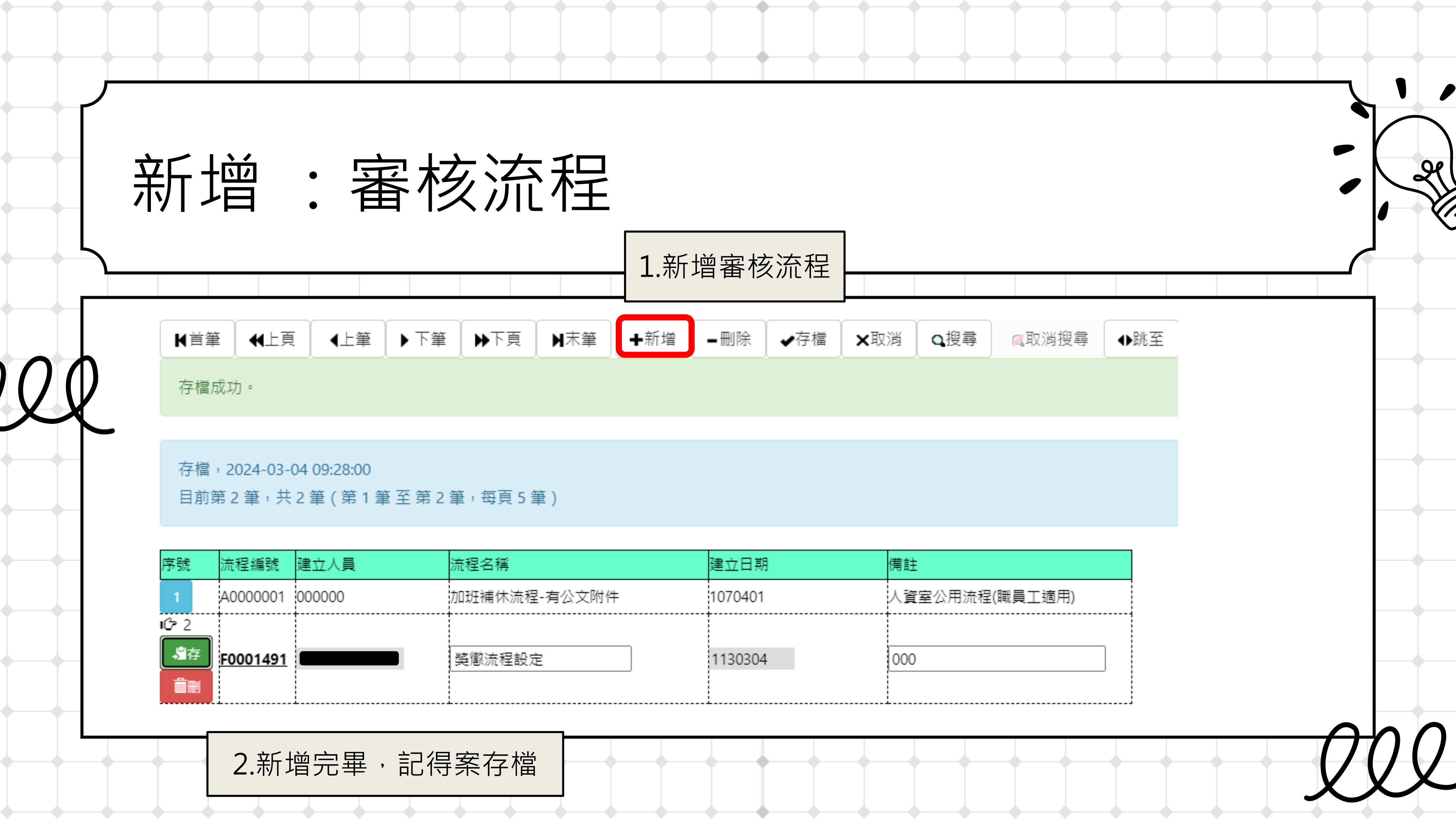

| ▶ ★ ★ 上頁 ◆ 上筆 →                    | · 下筆 ▶下頁 ▶末筆 +新             | 「増 ■刪除 ✔存檔 | ★取消                                                                                    |
|------------------------------------|-----------------------------|------------|----------------------------------------------------------------------------------------|
| 目前第2筆 <sup>,</sup> 共2筆(第1筆至        | 至第2筆,每頁5筆)                  |            |                                                                                        |
| 序號 流程編號 建立人員                       | 流程名稱                        | 建立日期       | 備註                                                                                     |
| 1 A000001 000000                   | 加班補休流程-有公文附件                | 1070401    | 人資室                                                                                    |
| ℃ 2<br>3存<br>F0001491<br>面刪        | 獎懲流程設定                      | 1130304    | ₩員工代碼<br>Sont test.km<br>職號%                                                           |
| ◆新增 1.新增審者<br>取消<br>目前第1筆,共1筆(第1筆至 | ▲取淌 Q搜尋 风润搜尋 第 1 筆,每頁 10 筆) | ◆跳至        | <ul> <li>查詢 %單位</li> <li>Q搜尋</li> <li>目前第1:</li> <li>項次 職號</li> <li>1 00000</li> </ul> |
| R 審核順序 單位                          | 審核人員                        | 1          | _                                                                                      |
| <b>3</b> .記得存檔                     |                             | 2.點        | 放大鏡輸                                                                                   |
| 3.記得存檔                             |                             | 2.點        | 放大鏡斬                                                                                   |

流程設定: 各組組長→各組主管→獎懲承辦(謝易辰) →生輔組組長-

| 投尋                            | 《耳                  | 又淌搜尋       | ₽ (        | 跳至           |                  |              |                       |             |       |  |
|-------------------------------|---------------------|------------|------------|--------------|------------------|--------------|-----------------------|-------------|-------|--|
|                               |                     |            |            |              |                  |              |                       |             |       |  |
| 公用流程                          | 2(職員]               | □適用)       |            | -            |                  |              |                       |             |       |  |
| 查詢 - Google C<br>I.edu.tw/yam | Chrome<br>nadm/yama | admflo/yam | 1m9001q.ph | p?FORMNA     | ME=m_FOI         | RM&FIELDN    | <br>Ame=wkf           | D<br>WD_PER | ;<br> |  |
| %#<br>稱% 單<br>                | 性名%<br>位編號<br>科室-   | ]          | %職稱        | ~            | ]                | 在職狀態<br>1 在職 | <ul> <li>▲</li> </ul> |             |       |  |
| • 共1筆(第                       | 1筆至第1               | 筆,每頁 10 筆  | 筆)         |              |                  |              |                       |             | U     |  |
| <u>姓名</u><br>未知人員             |                     | 單位         | 職稱         | 在校狀態<br>1 在職 |                  | 校內分機         |                       |             |       |  |
| 入職                            | 號                   | ]          |            |              |                  |              |                       |             |       |  |
|                               |                     |            |            |              |                  |              |                       |             |       |  |
| →學                            | 務長                  | <b>₹</b> → | 獎德         | <b>§</b> 承   | <del>)</del> 第(1 | 射易           | 辰)                    |             |       |  |

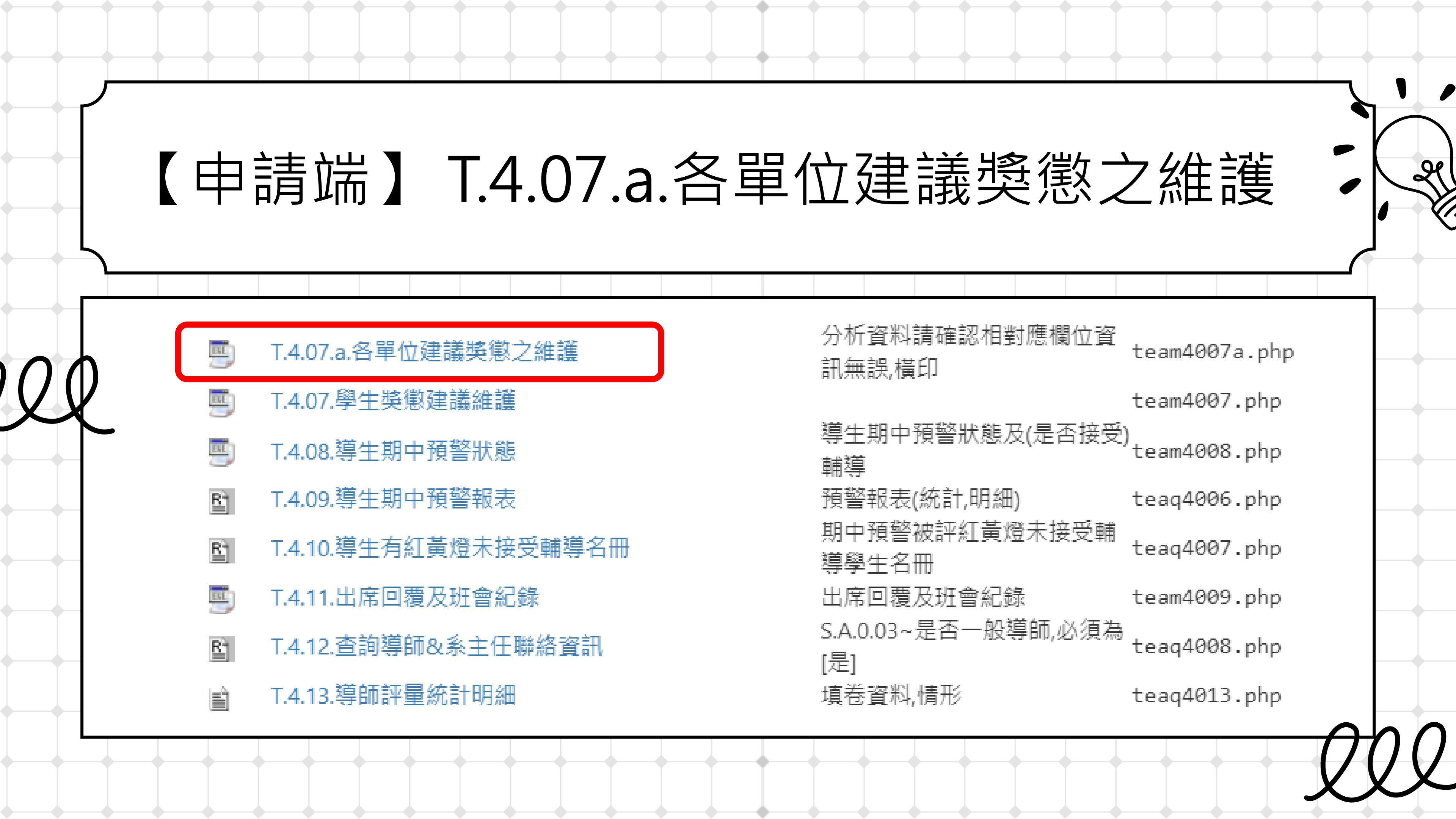

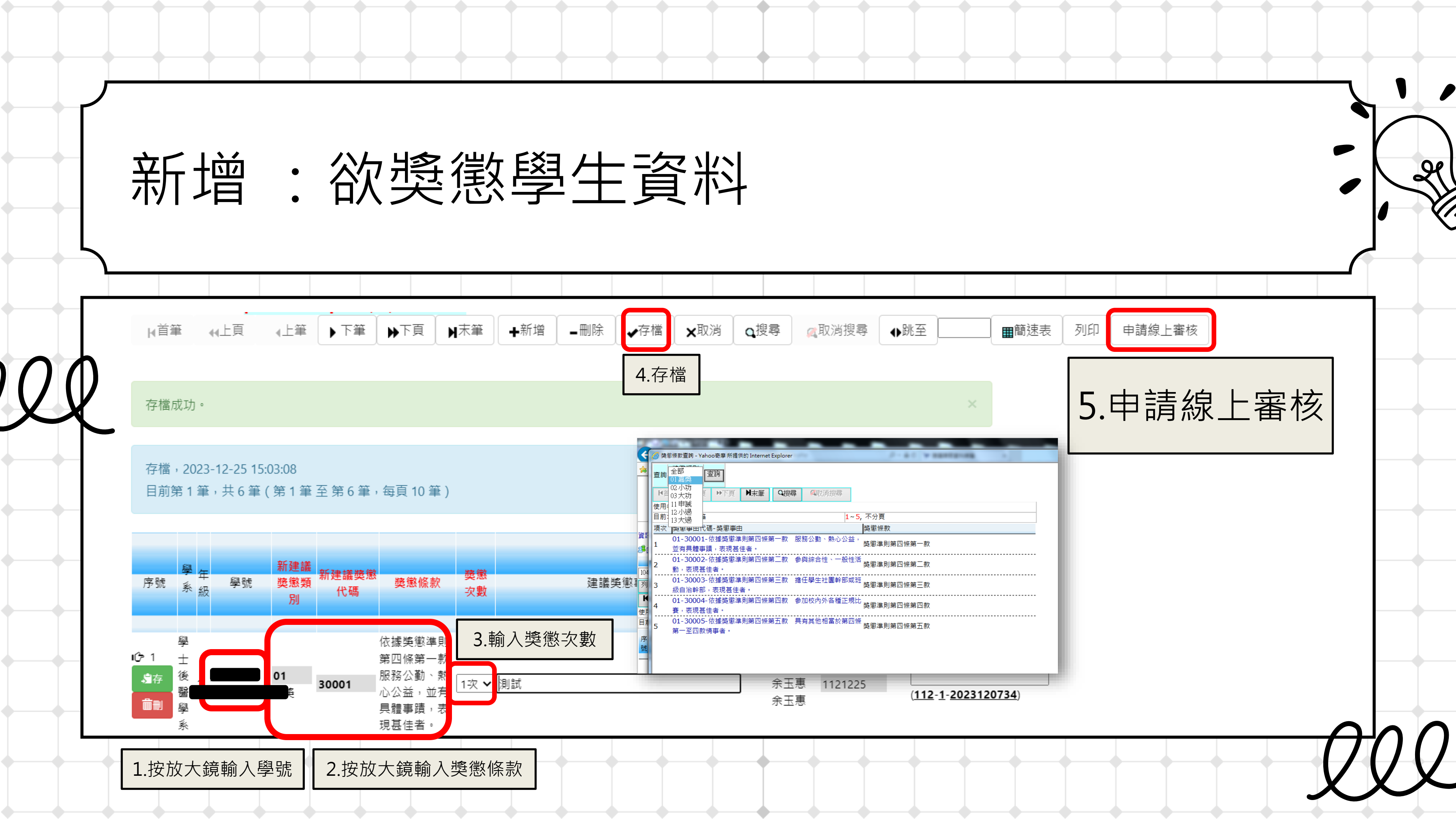

 $\bigcap$ 

| 資訊系統首頁 / T.教職員資訊系統 / T.W.線上審核                                                            | 系統審核流程查詢 - Google C<br>test.kmu.edu.tw/tea/te                                                                                                    | hrome<br>aflo/teamw002q.php?FORMNAME=m_FORM&FIELDNAI                                             |                             |
|------------------------------------------------------------------------------------------|----------------------------------------------------------------------------------------------------|--------------------------------------------------------------------------------------------------|-----------------------------|
| 餐訊系統首頁 / T.教職員資訊系統 / T.W.線上審核                                                            | 立人員                                                                                                    |                                                                                                  | ME-WKSEM EWID& parpho-teamy |
|                                                                                          | 後作業 / T.W.0.02.線上審核作<br>№ <sup>首筆</sup> 44上頁 ▶下頁                                                                                                    | 旬<br>夏<br>夏<br>夏<br>夏<br>夏<br>夏<br>夏<br>夏<br>夏<br>夏<br>夏<br>夏<br>夏<br>夏<br>夏<br>夏<br>夏<br>夏<br>夏 |                             |
| 核流程設定作業 線上審核作業 <mark>點我(clic</mark>                                                      | <b>&lt;)回到目錄【T.G.2.**合約</b> 目前第1筆 <sup>,</sup> 共2筆(第1                                                                                                    | 筆 至 第 2 筆,每頁 10 筆 )                                                                              |                             |
| 編號     建立人員     審核狀態       1200473     ▲     C 建立審核流程       取消     Q搜尋     Q取消搜尋     ●跳至 | <ul> <li>審核日期</li> <li><sup>2</sup> 2</li> <li><sup>2</sup> 2</li> <li><sup>2</sup> 4編號 流程名稱</li> <li><sup>2</sup> 4000001</li> <li><sup>2</sup> 市地區合01011</li> <li><sup>2</sup> 市地區合01011</li> </ul> | 建立人員         建立日期           公文附件         000000         1070401                                  | 說明<br>人資室公用流程(職員工適用)        |
| 前第1筆 <sup>,</sup> 共1筆(每頁1筆)                                                              | F0001491  署核順序:R1211                                                                                                    | R1211361130304<br>36 承辦人 -> R121136 李林 <流程結束 END>                                                |                             |
| 編號 1121200473                                                                            | 高雄醫學大學   KMU E-Mail<br>畫 立 曰 期 20231225 地址 : 807378 高雄市三民                                                                                                    | │系統上線人次(5) 預計登出時間: 2024-03-05 09:04:06<br>高十全一路100號                                              |                             |
|                                                                                          | 改大鏡並選取流程                                                                                                    |                                                                                                  |                             |
| 祝明 学生突感建識表,学年:112/学期:1/3<br>状態 C流程建立中                                                    | ≝                                                                                                    |                                                                                                  |                             |
| <b>紀錄                                    </b>                                            | <b>附件</b> 附件資料                                                                                                    |                                                                                                  |                             |

|   | 審核順序 | 審核人員 | 職章 | 審核日期 | 審核意見 | 簽核結果 |
|---|------|------|----|------|------|------|
| _ |      |      |    | 1    |      |      |
|   |      | 1    |    | 1    |      | 4    |
|   |      |      |    |      |      | 4    |
|   |      |      |    |      |      | 1    |
| _ |      |      |    |      |      | £    |
|   |      |      |    |      |      |      |

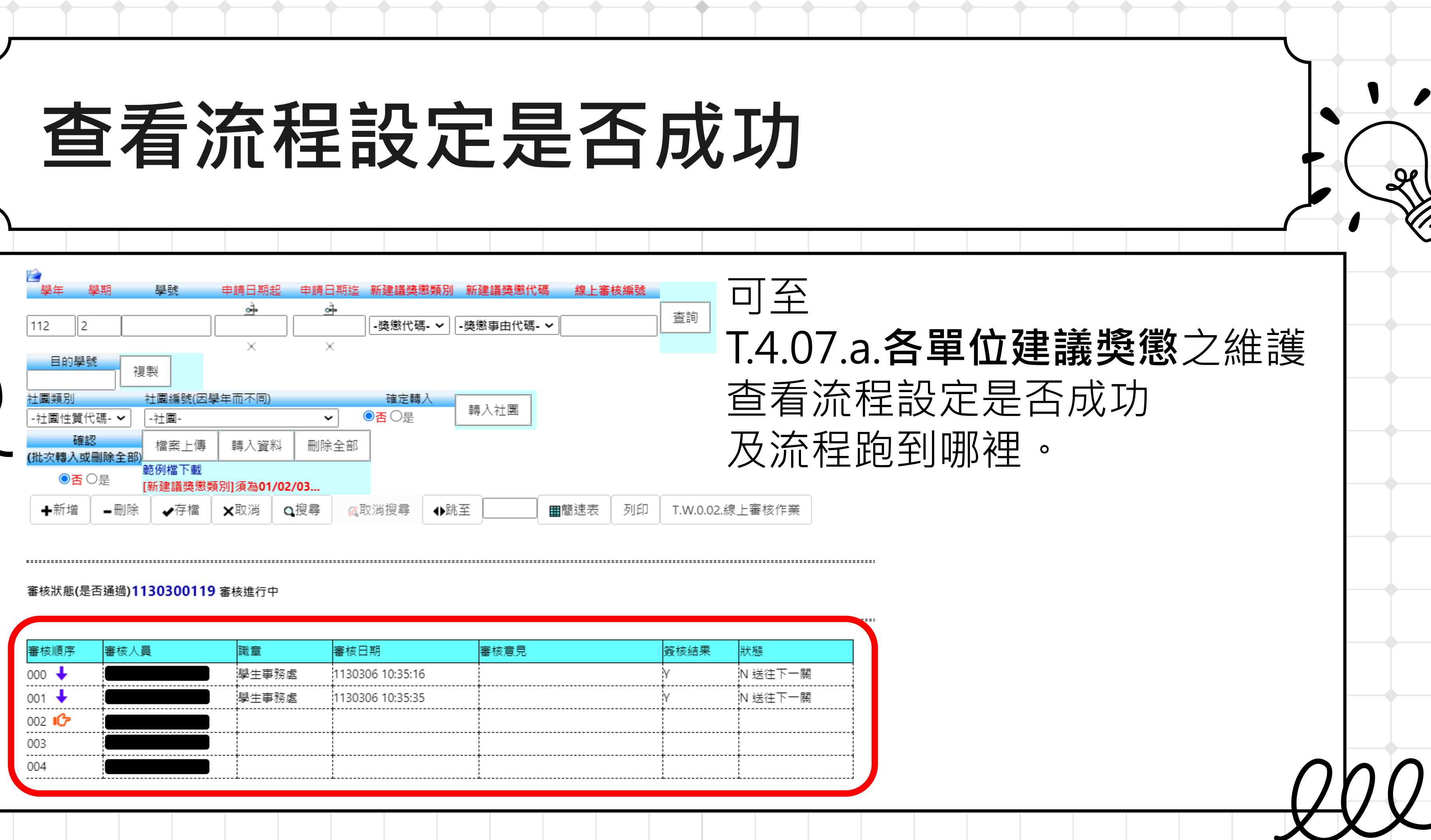

| 審核順序  | 審核人員 | 職章    | 審核日期             | 審核意見 | 簽核結果 | 狀態      |
|-------|------|-------|------------------|------|------|---------|
| 000 🕂 |      | 學生事務處 | 1130306 10:35:16 |      | Y    | N 送往下一關 |
| 001 🖊 |      | 學生事務處 | 1130306 10:35:35 |      | Y    | N 送往下一關 |
| 002 🕩 |      |       |                  |      |      |         |
| 003   |      |       |                  |      |      |         |
| 004   |      |       |                  |      |      |         |

# 單位主管審核請看這邊

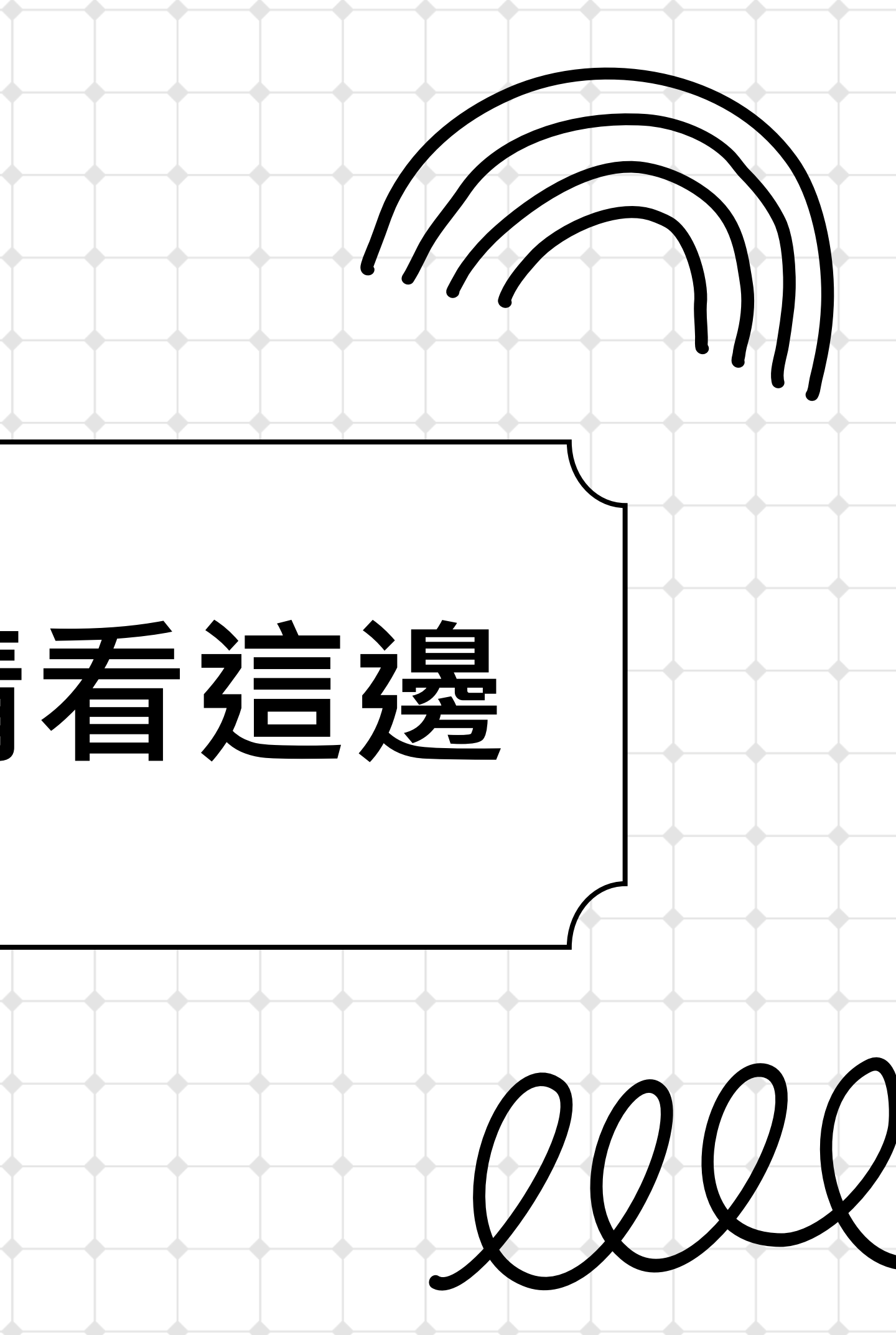

## 單位組長及主管如何審核?

| 審核流程 | 設定作業       | 線上審核作業  | 點我(click)回到        | 则目錄【T.G.2 | 2.**合約人員請 | 假相關*】 |
|------|------------|---------|--------------------|-----------|-----------|-------|
| 審核編號 | <u>建</u> 建 | Z人員<br> | 審核狀態<br>P 待處理審核中 ✔ | 審核日期      | 查詢        |       |
| ×取消  | Q搜尋        |         | ●跳至                |           |           |       |

## 目前第1筆,共1筆(每頁1筆)

|   | <u> 幸</u> 按矩時 1120200020 |                         |                     | 建立日期 20240204 10:02:26 |         |              | D121126 |  |  |  |  |
|---|--------------------------|-------------------------|---------------------|------------------------|---------|--------------|---------|--|--|--|--|
|   | 蕃攸編號                     | 1130300032 建亚口朔         |                     | 20240304 10:03:36      |         | ∧貝           | R121136 |  |  |  |  |
|   | 流程編號                     | F0001491 [[流程開始]] -> R1 | 21136 李林 -> R121136 | 855002 汪宜霈 ->          | R121136 | 李林           |         |  |  |  |  |
|   | 審核說明                     |                         |                     |                        |         |              |         |  |  |  |  |
|   | 審核狀態                     | P 已收件處理中                | 審核階段                | 000                    | 審核人     |              | R121136 |  |  |  |  |
|   | 審核紀錄                     | 審核流程記錄                  | 附件                  | 附件資料                   |         |              |         |  |  |  |  |
|   | 審核意見                     | 1.黑                     |                     | 「一關審核人員                | R121136 | 🔒 (空白表示最後一位人 |         |  |  |  |  |
|   | 簽核結果                     |                         |                     | E                      | MAIL通知  | Y 是 🖌        |         |  |  |  |  |
| ] | 職章                       | ○學生事務處                  |                     |                        |         |              |         |  |  |  |  |
| - | 清除流程                     | 確認並送往下一關                | 2.还11下一             |                        |         |              |         |  |  |  |  |

| 審核順序  | 審核人員 | 職章 | 審核日期 | 審核意見 | 簽核結果 | 狀態 |
|-------|------|----|------|------|------|----|
| 000 🕩 |      |    |      |      |      |    |
| 001   |      |    |      |      |      |    |
| 002   |      |    |      |      |      |    |
| 003   |      |    |      |      |      |    |
| 004   |      |    |      |      |      |    |

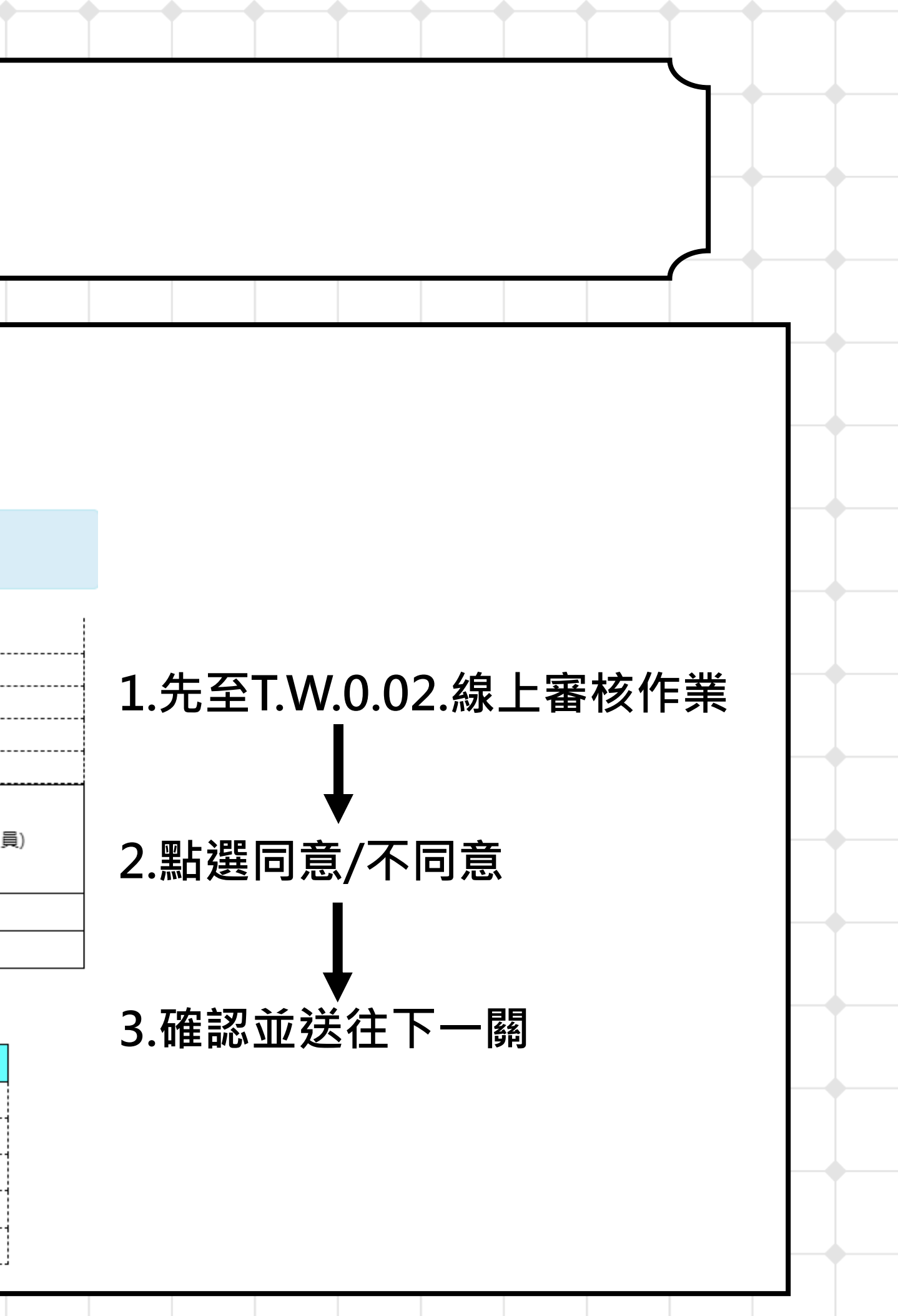

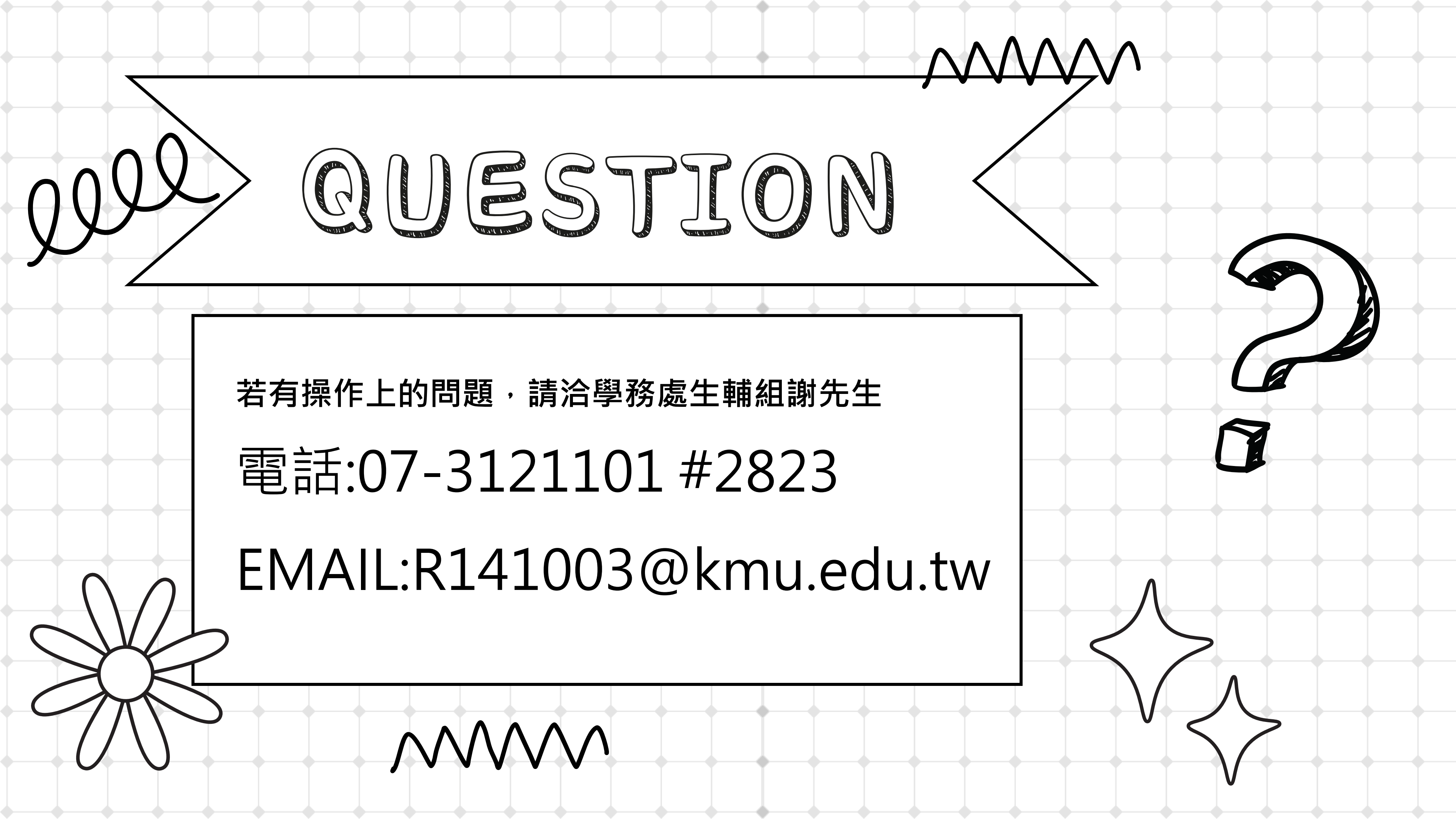

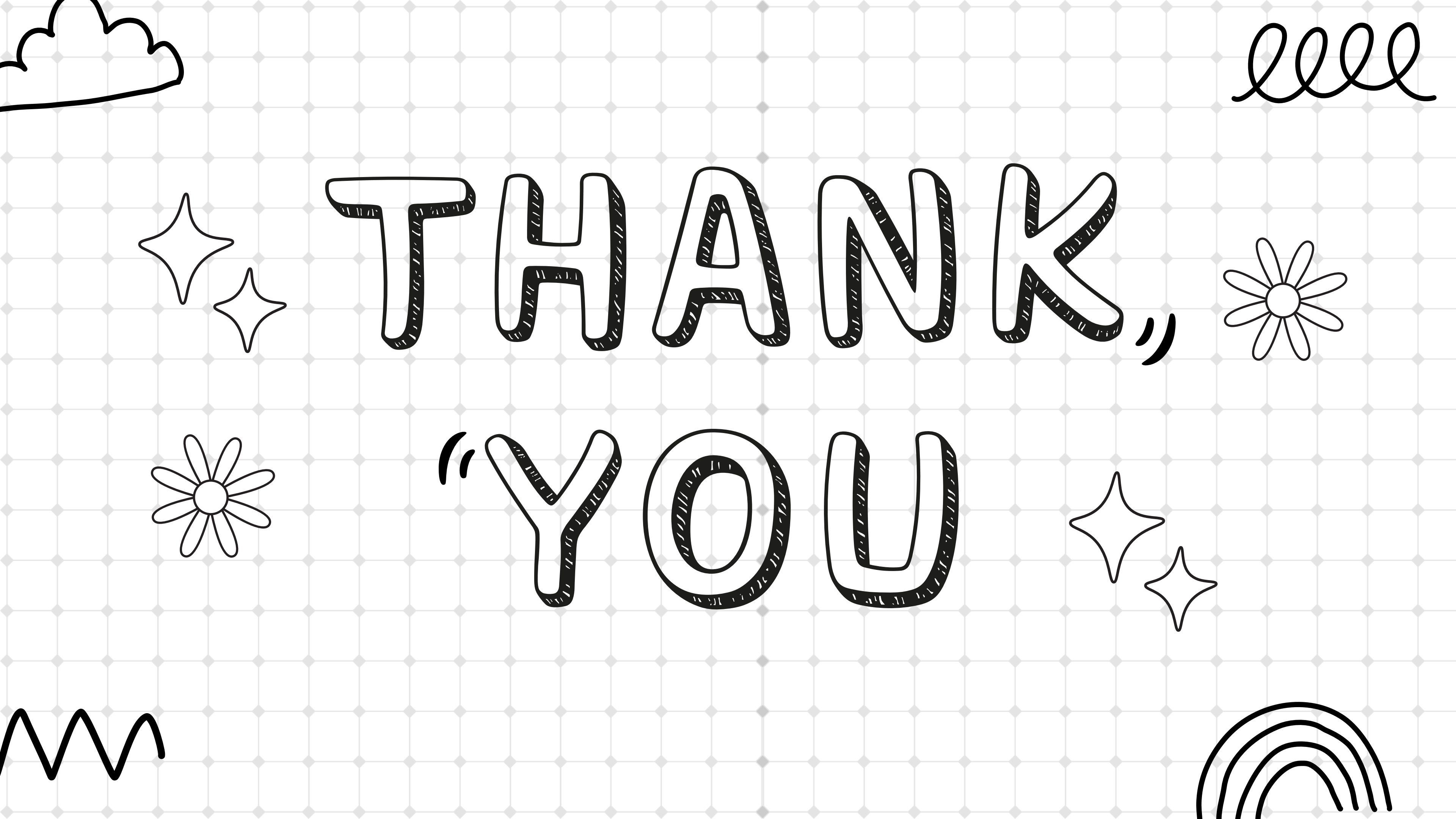